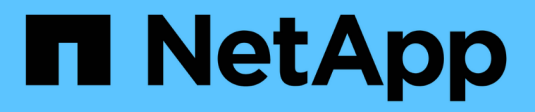

# Usando gráficos e relatórios StorageGRID

NetApp March 10, 2025

This PDF was generated from https://docs.netapp.com/pt-br/storagegrid-115/monitor/chart-legend.html on March 10, 2025. Always check docs.netapp.com for the latest.

# Índice

| Usando gráficos e relatórios        |
|-------------------------------------|
| Tipos de gráficos e gráficos        |
| Legenda da carta                    |
| Apresentação de gráficos e gráficos |
| Gerando gráficos                    |
| Tipos de relatórios de texto        |
| Relatórios de texto bruto           |
| Agregar relatórios de texto         |
| Gerando relatórios de texto         |
| Exportar relatórios de texto        |

# Usando gráficos e relatórios

Você pode usar gráficos e relatórios para monitorar o estado do sistema StorageGRID e solucionar problemas. Os tipos de gráficos e relatórios disponíveis no Gerenciador de Grade incluem gráficos de pizza (apenas no Painel de instrumentos), gráficos e relatórios de texto.

# Tipos de gráficos e gráficos

Gráficos e gráficos resumem os valores de métricas e atributos específicos do StorageGRID.

O Painel do Gerenciador de Grade inclui gráficos de pizza (rosca) para resumir o armazenamento disponível para a grade e cada local.

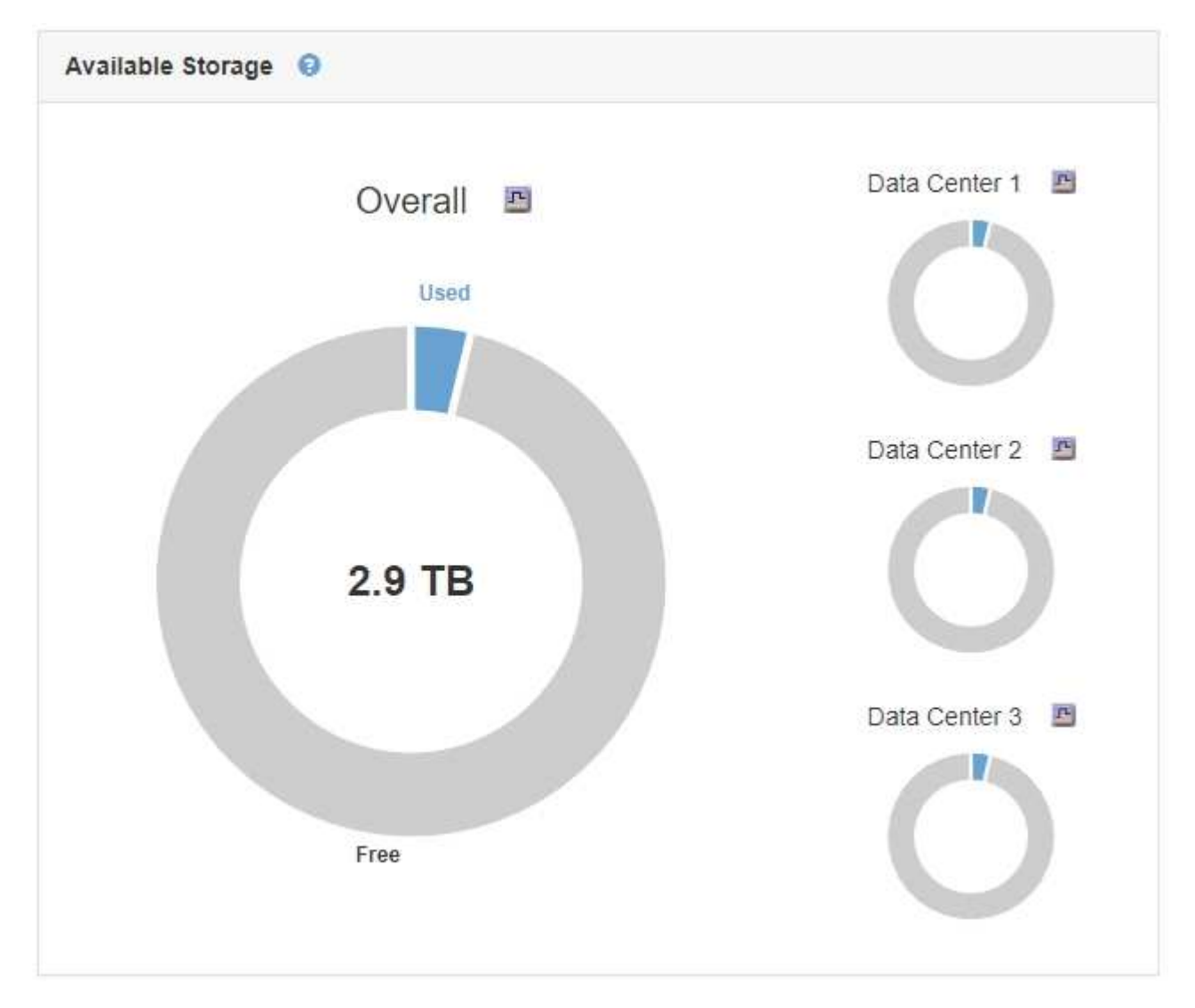

O painel uso do armazenamento no Painel do Gerenciador do locatário exibe o seguinte:

- Uma lista dos maiores baldes (S3) ou contentores (Swift) para o inquilino
- Um gráfico de barras que representa os tamanhos relativos dos maiores baldes ou contentores

• A quantidade total de espaço utilizado e, se for definida uma quota, a quantidade e a percentagem de espaço restante

| Dashboard                  |                                       |                       |                          |                                              |
|----------------------------|---------------------------------------|-----------------------|--------------------------|----------------------------------------------|
| L6 Buckets<br>View buckets | 2 Platform<br>endpoints<br>View endpo | services<br>s<br>ints | <b>O</b><br>View groups  | <b>1</b> User<br>View users                  |
| Storage usage <            |                                       |                       |                          | Total objects                                |
| 6.5 TB of 7.2 TB used      |                                       | c                     | 0.7 TB (10.1%) remaining | 8,418,886                                    |
| Bucket name                | Space used                            | Number o              | fobjects                 | 00/003                                       |
| Bucket-15                  | 969.2 GB                              | 913,425               |                          |                                              |
| Bucket-04                  | 937.2 GB                              | 576,806               |                          |                                              |
| Bucket-13                  | 815.2 GB                              | 957,389               |                          | Tenant details                               |
| Bucket-06                  | 812.5 GB                              | 193,843               |                          | Name Human Resources                         |
| Bucket-10                  | 473.9 GB                              | 583,245               |                          | ID 4955 9096 9804 4285 4354                  |
| e Bucket-03                | 403.2 GB                              | 981,226               |                          |                                              |
| Bucket-07                  | 362.5 GB                              | 420,726               |                          |                                              |
| Bucket-05                  | 294.4 GB                              | 785,190               |                          | View the instructions for Tenant<br>Manager. |
| 8 other buckets            | 1.4 TB                                | 3,007,036             |                          | Go to documentation                          |

Além disso, gráficos que mostram como as métricas e atributos do StorageGRID mudam ao longo do tempo estão disponíveis na página de nós e na página **suporte Ferramentas topologia de grade**.

Existem quatro tipos de gráficos:

 Gráficos Grafana: Mostrados na página de nós, gráficos Grafana são usados para plotar os valores das métricas Prometheus ao longo do tempo. Por exemplo, a guia nós Load Balancer para um nó Admin inclui quatro gráficos Grafana.

#### DC1-SG1000-ADM (Admin Node)

i

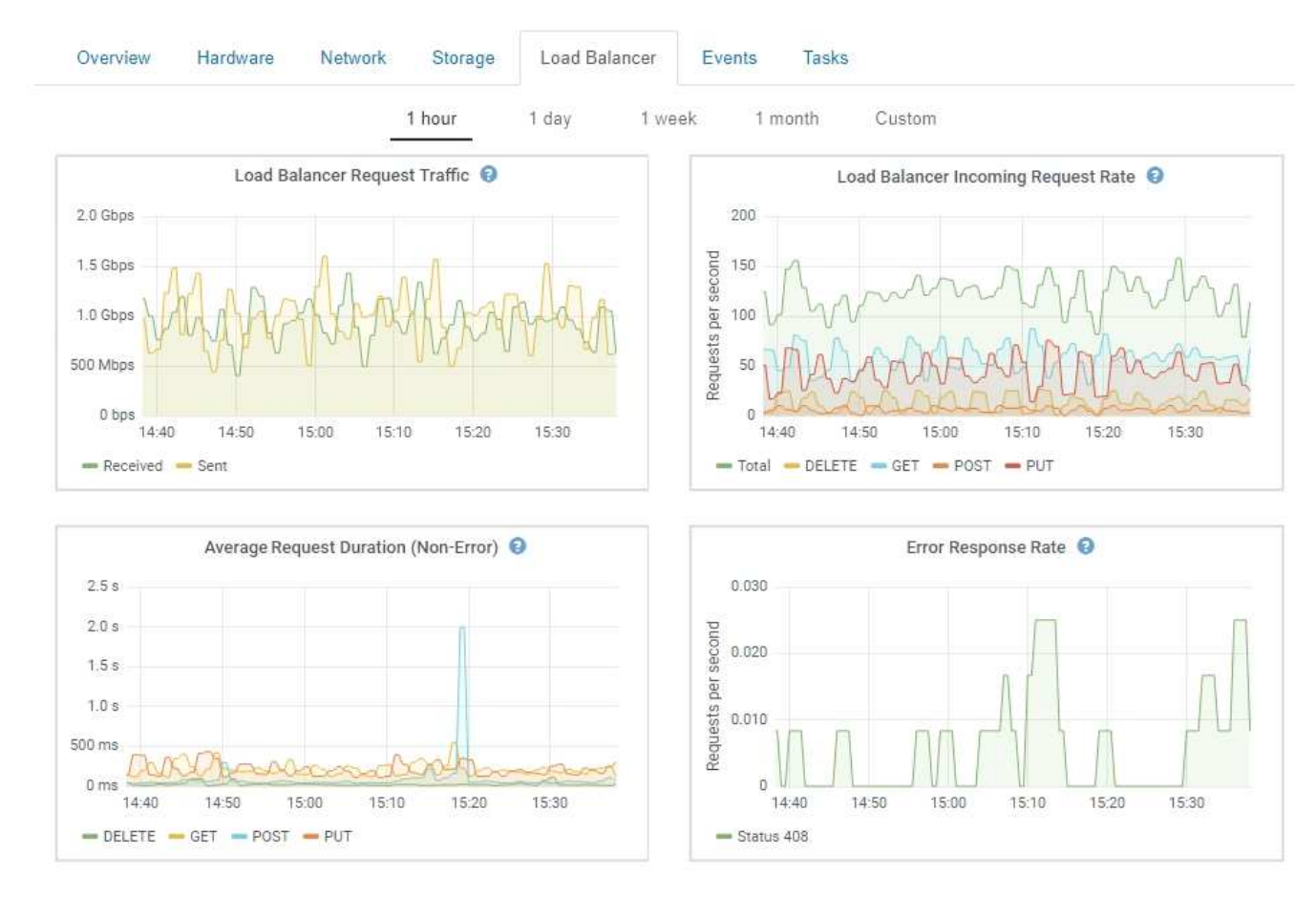

Gráficos Grafana também estão incluídos nos painéis pré-construídos disponíveis na página **suporte Ferramentas métricas**.

 Gráficos de linha: Disponíveis na página de nós e na página suporte Ferramentas topologia de grade (clique no ícone do gráfico papós um valor de dados), gráficos de linha são usados para plotar os valores de atributos StorageGRID que têm um valor unitário (como desvio de frequência NTP, em ppm). As alterações no valor são plotadas em intervalos de dados regulares (bins) ao longo do tempo.

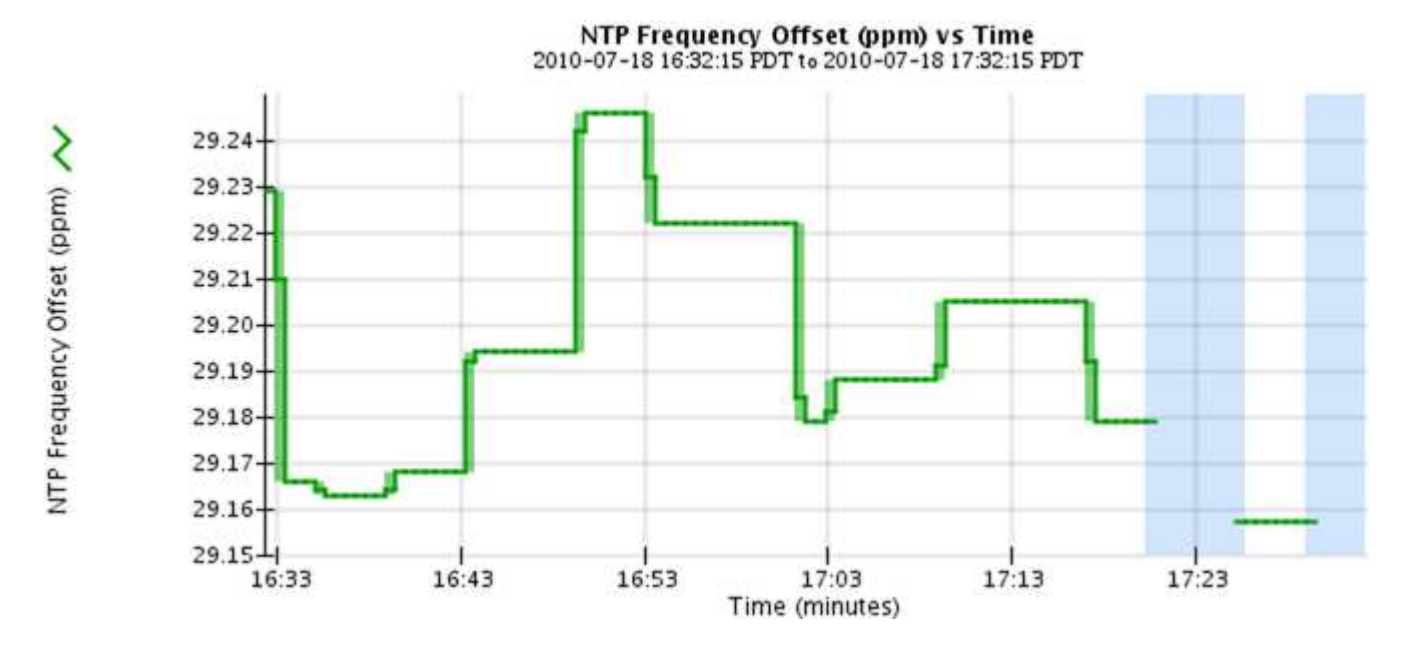

• Gráficos de área: Disponíveis na página de nós e na página suporte Ferramentas topologia de grade (clique no ícone do gráfico mapós um valor de dados), os gráficos de área são usados para plotar quantidades de atributos volumétricos, como contagens de objetos ou valores de carga de serviço. Os gráficos de área são semelhantes aos gráficos de linha, mas incluem um sombreamento marrom claro abaixo da linha. As alterações no valor são plotadas em intervalos de dados regulares (bins) ao longo do tempo.

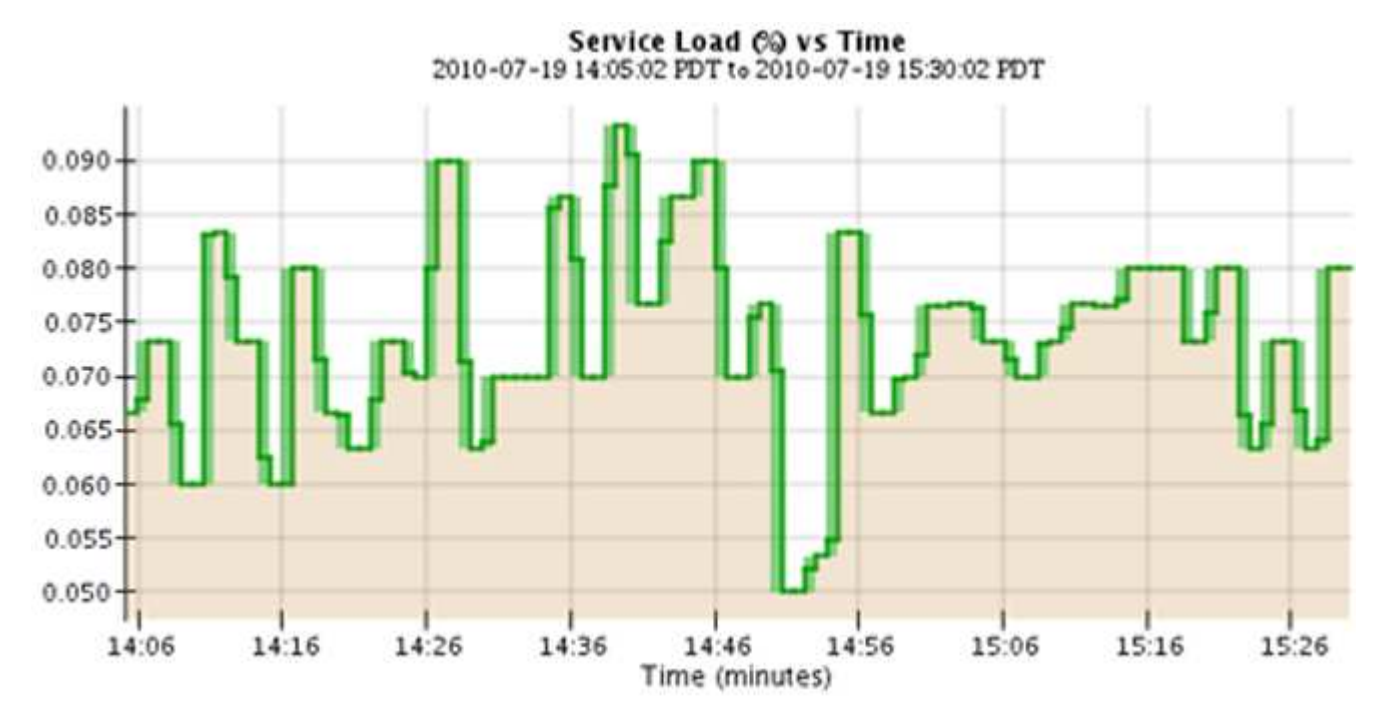

• Alguns gráficos são denotados com um tipo diferente de ícone de gráfico 📊 e têm um formato diferente:

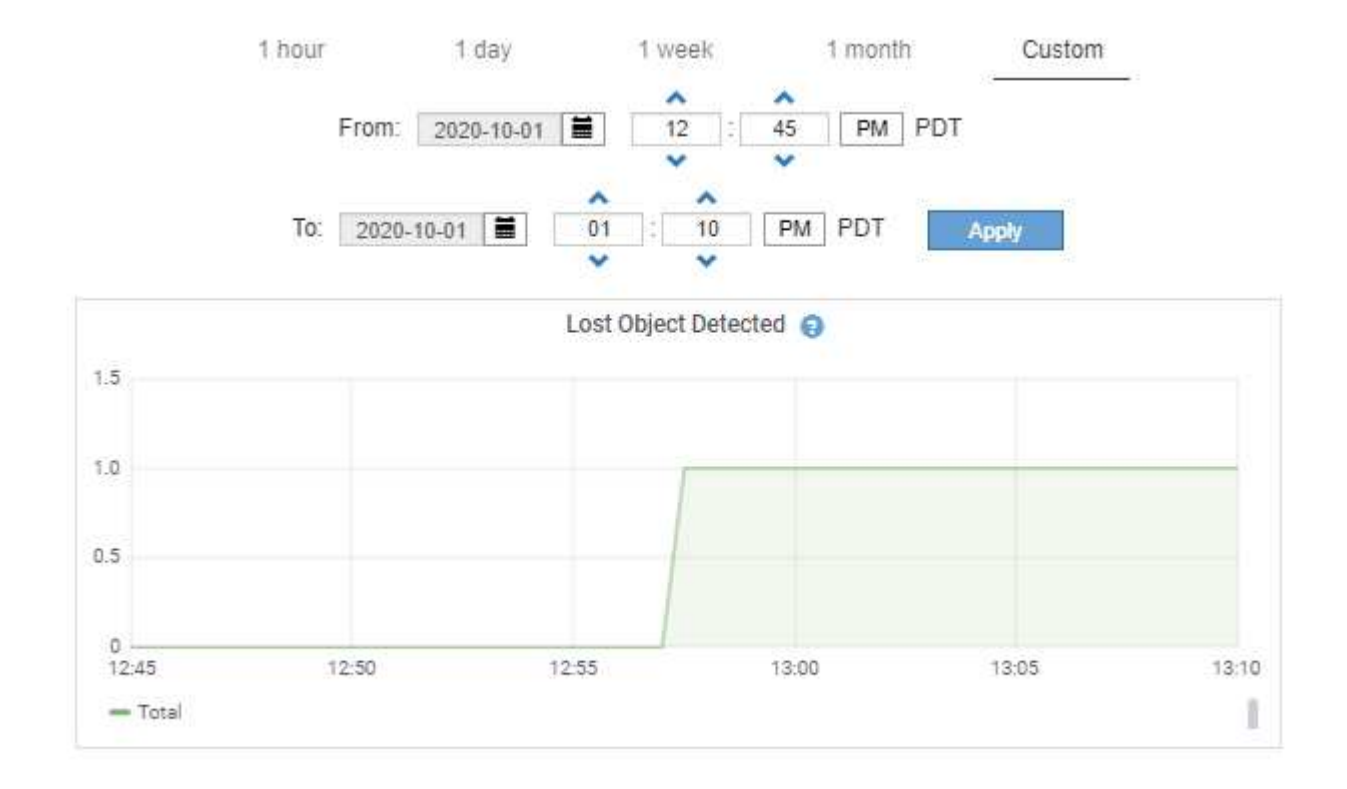

Gráfico de estado: Disponível na página suporte Ferramentas topologia de grade (clique no ícone do gráfico papós um valor de dados), os gráficos de estado são usados para plotar valores de atributo que representam estados distintos, como um estado de serviço que pode ser on-line, em espera ou off-line. Os gráficos de estado são semelhantes aos gráficos de linha, mas a transição é descontínua, ou seja, o valor salta de um valor de estado para outro.

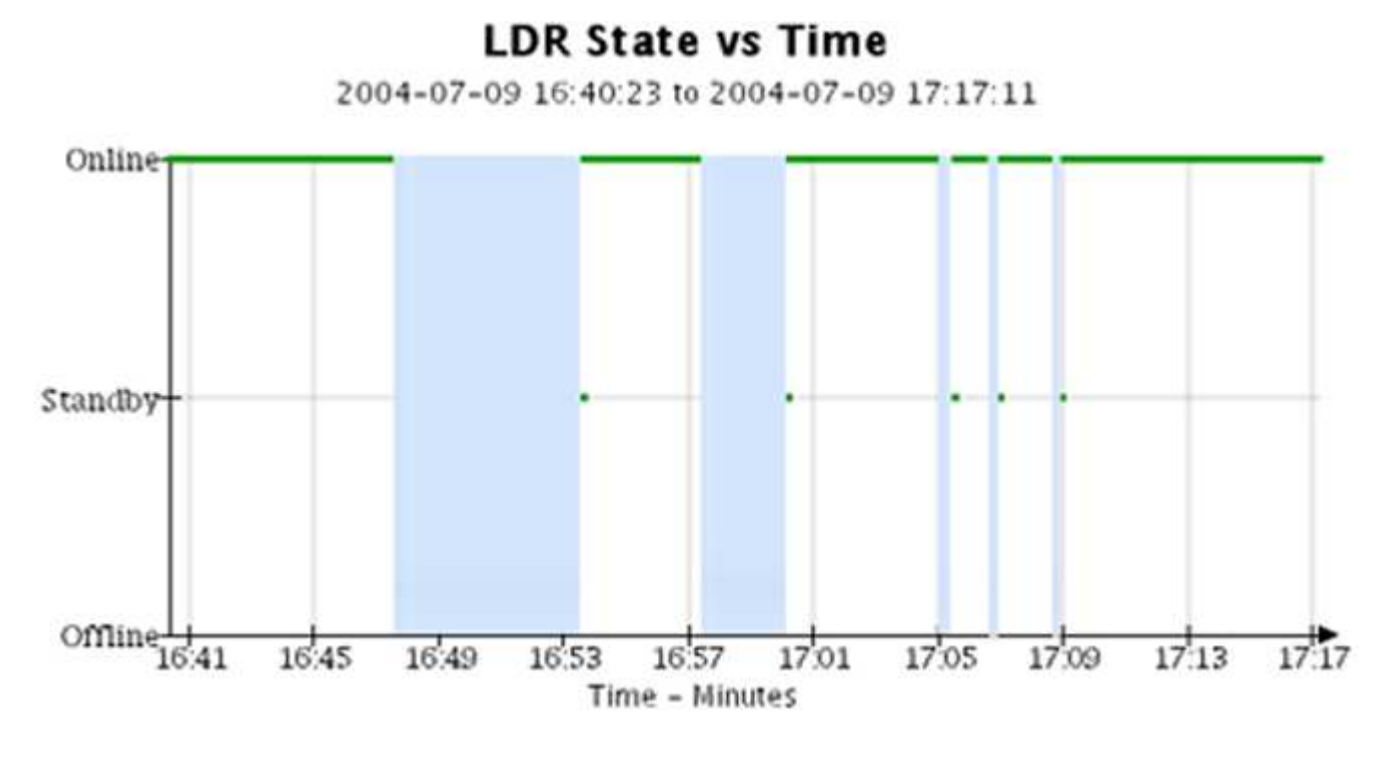

### Informações relacionadas

"Exibindo a página de nós"

"Visualizar a árvore de topologia de grelha"

"Revisão das métricas de suporte"

### Legenda da carta

As linhas e cores usadas para desenhar gráficos têm significado específico.

| Amostra | Significado                                                                                                    |
|---------|----------------------------------------------------------------------------------------------------|
|         | Os valores de atributo relatados são plotados usando linhas verdes escuras.                                                                                                    |
|         | O sombreamento verde claro em torno de linhas<br>verdes escuras indica que os valores reais nesse<br>intervalo de tempo variam e foram "binned" para<br>plotagem mais rápida. A linha escura representa a<br>média ponderada. O intervalo em verde claro indica<br>os valores máximo e mínimo dentro do<br>compartimento. O sombreamento castanho claro é<br>usado para gráficos de área para indicar dados<br>volumétricos. |

| Amostra | Significado                                                                                                    |
|---------|----------------------------------------------------------------------------------------------------|
|         | Áreas em branco (sem dados plotados) indicam que<br>os valores do atributo não estavam disponíveis. O<br>fundo pode ser azul, cinza ou uma mistura de cinza e<br>azul, dependendo do estado do serviço que relata o<br>atributo.                                                                       |
|         | O sombreamento azul claro indica que alguns ou<br>todos os valores do atributo naquele momento eram<br>indeterminados; o atributo não estava relatando<br>valores porque o serviço estava em um estado<br>desconhecido.                                                                                |
|         | O sombreamento cinza indica que alguns ou todos os<br>valores de atributo naquele momento não eram<br>conhecidos porque o serviço que relata os atributos<br>estava administrativamente inativo.                                                                                                    |
|         | Uma mistura de sombreamento cinza e azul indica<br>que alguns dos valores de atributo na época eram<br>indeterminados (porque o serviço estava em um<br>estado desconhecido), enquanto outros não eram<br>conhecidos porque o serviço relatando os atributos<br>estava administrativamente para baixo. |

# Apresentação de gráficos e gráficos

A página nós contém os gráficos e gráficos que você deve acessar regularmente para monitorar atributos como capacidade de storage e taxa de transferência. Em alguns casos, especialmente ao trabalhar com suporte técnico, você pode usar a página **suporte Ferramentas topologia de grade** para acessar gráficos adicionais.

### O que você vai precisar

Você deve estar conetado ao Gerenciador de Grade usando um navegador compatível.

### Passos

- 1. Selecione **nós**. Em seguida, selecione um nó, um site ou toda a grade.
- 2. Selecione o separador para o qual pretende ver as informações.

Algumas guias incluem um ou mais gráficos Grafana, que são usados para plotar os valores das métricas de Prometheus ao longo do tempo. Por exemplo, a guia **nós hardware** para um nó inclui dois gráficos Grafana.

÷.

|                   | -              | 1 hour  | 1 day     | 1 week | 1 mor      | ith ( | Custom |            |       |       |       |
|-------------------|----------------|---------|-----------|--------|------------|-------|--------|------------|-------|-------|-------|
|                   | CPU Utilizatio | on 😧    |           |        |            |       | Men    | nory Usage | e 😧   |       |       |
| 30%               |                |         |           | 3      | 100.00%    |       |        |            |       |       |       |
| 25%               |                |         |           |        | 75.00%     |       |        |            |       |       |       |
| 20%               |                |         |           |        | 50.00%     |       |        |            |       |       |       |
| 10% Mm            | MAAn           | MA      | m         |        | 25.00%     |       |        |            |       |       |       |
| 5% 13:50          | 14:00 14:10    | 14:20 1 | 4:30 14:4 | 5      | 0%         | 13:50 | 14:00  | 14:10      | 14:20 | 14:30 | 14:40 |
| - Utilization (%) |                |         |           |        | - Used (%) |       |        |            |       |       |       |

3. Opcionalmente, passe o cursor sobre o gráfico para ver valores mais detalhados para um determinado ponto no tempo.

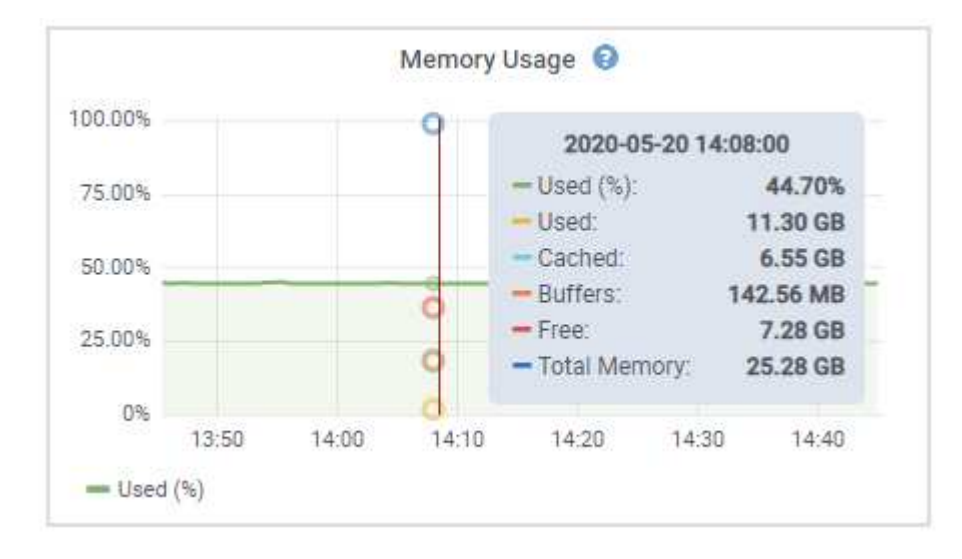

4. Conforme necessário, muitas vezes é possível exibir um gráfico para um atributo ou métrica específico. Na tabela na página nós, clique no ícone do gráfico no una direita do nome do atributo.

Os gráficos não estão disponíveis para todas as métricas e atributos.

**Exemplo 1**: Na guia objetos de um nó de armazenamento, você pode clicar no ícone do gráfico **p**para ver a latência média de uma consulta de metadados ao longo do tempo.

| Queries                                    |                    |         |
|--------------------------------------------|--------------------|---------|
| Average Latency                            | 14.43 milliseconds |         |
| Queries - Successful                       | 19,786             | E       |
| Queries - Failed (timed-out)               | 0                  | E.      |
| Queries - Failed (consistency level unmet) | 0                  | <b></b> |

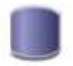

### Reports (Charts): DDS (DC1-S1) - Data Store

|              | 2                     |   |        |                   |   |             | YYYY/MM/DD HH:MM:SS |
|--------------|-----------------------|---|--------|-------------------|---|-------------|---------------------|
| Attribute:   | Average Query Latency |   | •      | Vertical Scaling: | 1 | Start Date: | 2020/05/20 14:57:46 |
| Quick Query: | Last Hour             | • | Update | Raw Data:         |   | End Date:   | 2020/05/20 15:57:46 |

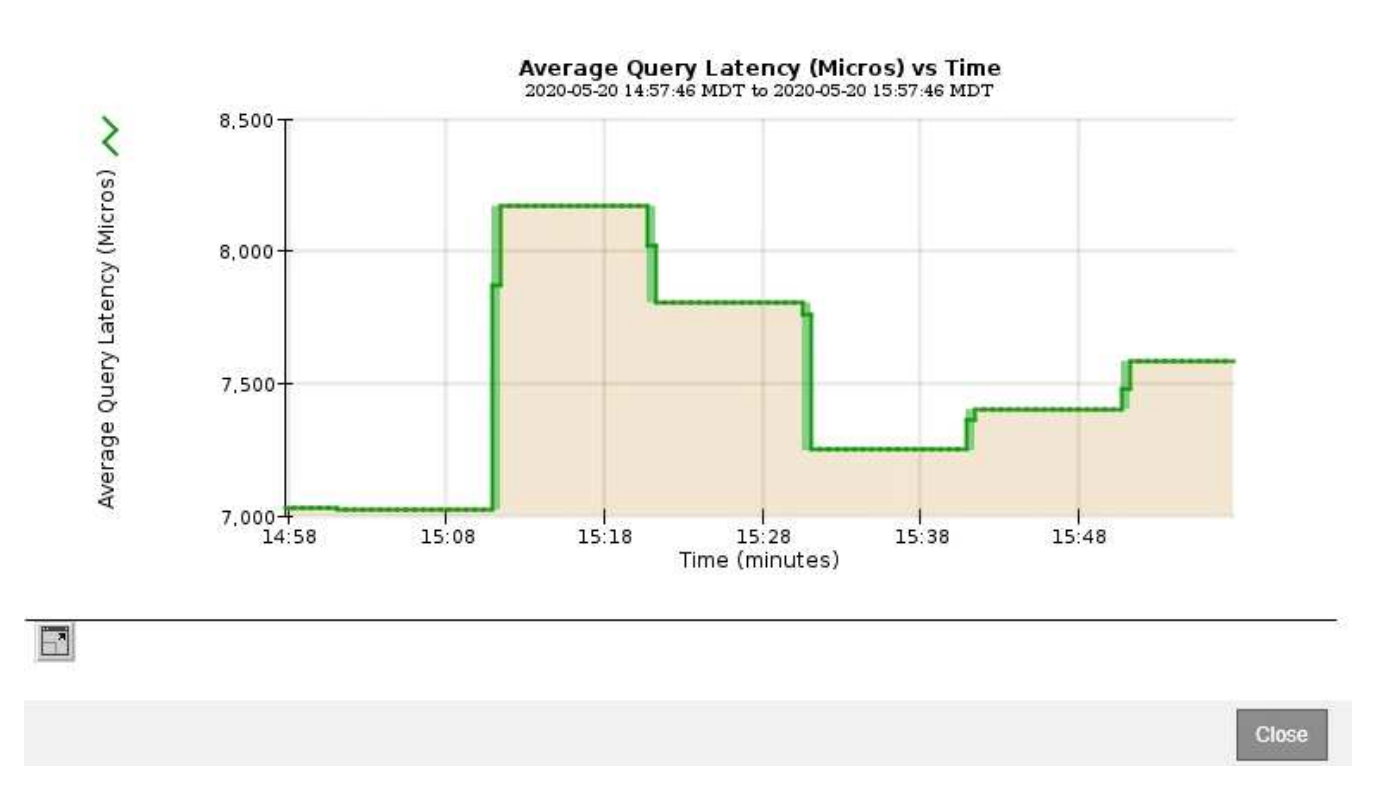

**Exemplo 2**: Na guia objetos de um nó de armazenamento, você pode clicar no ícone do gráfico **l**a para ver o gráfico Grafana da contagem de objetos perdidos detetados ao longo do tempo.

| Object Counts                   |   |  |
|---------------------------------|---|--|
| Total Objects                   | 1 |  |
| Lost Objects                    | 1 |  |
| So Buckets and Swift Containers | 1 |  |

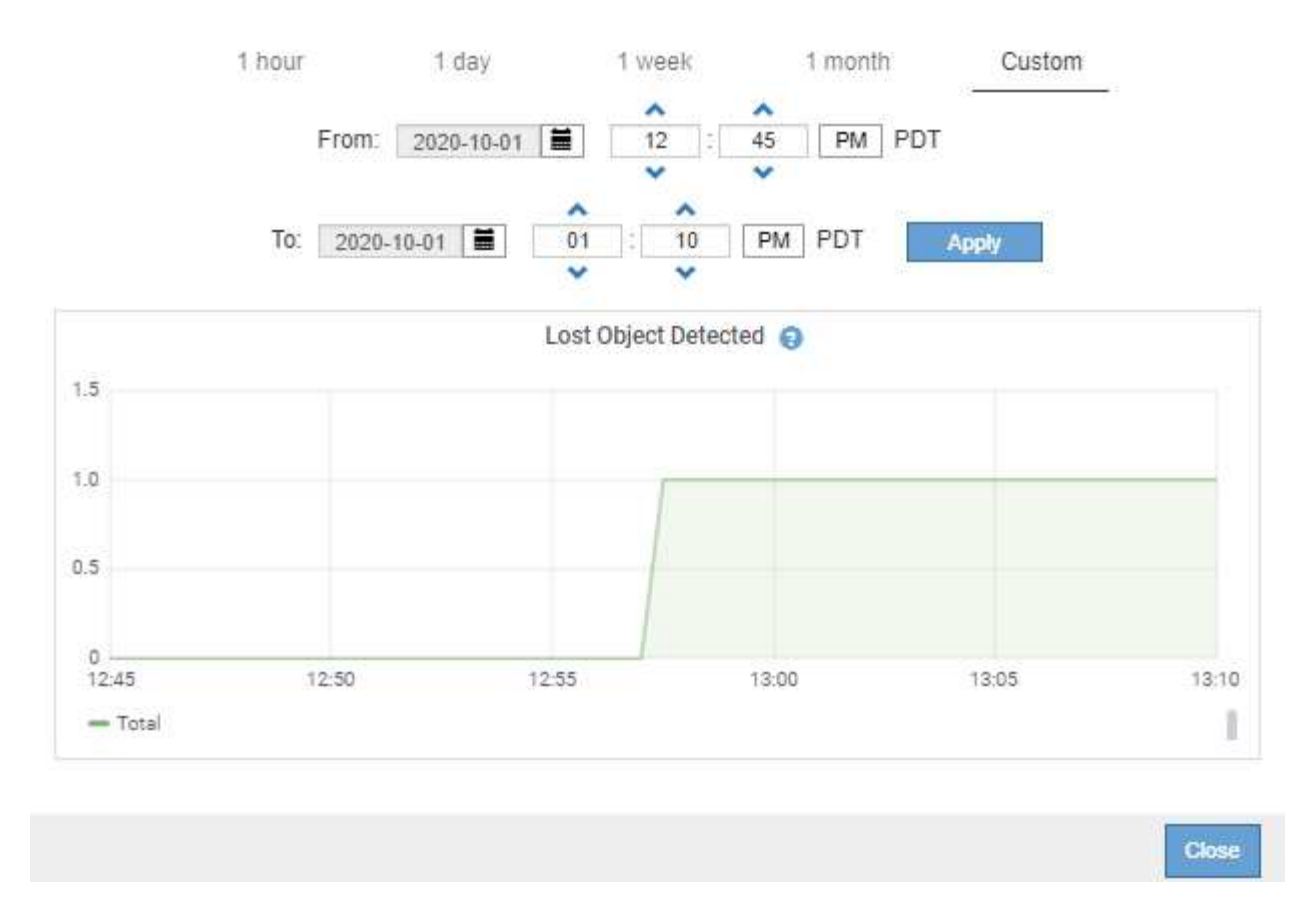

- 5. Para exibir gráficos para atributos que não são exibidos na página nó, selecione **suporte Ferramentas topologia de grade**.
- 6. Selecione *grid node component ou Service* Overview Main.

| Overview | Alarms | Reports | Configuration |
|----------|--------|---------|---------------|
| Main     |        |         |               |

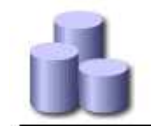

### Overview: SSM (DC1-ADM1) - Resources

Updated: 2018-05-07 16:29:52 MDT

### **Computational Resources**

| Service Restarts:    | 1       |          |
|----------------------|---------|----------|
| Service Runtime:     | 6 days  |          |
| Service Uptime:      | 6 days  |          |
| Service CPU Seconds: | 10666 s |          |
| Service Load:        | 0.266 % | <b>P</b> |
|                      |         |          |

### Memory

| Installed Memory: | 8.38 GB | 8          |
|-------------------|---------|------------|
| Available Memory: | 2.9 GB  | <b>P</b> 9 |

### Processors

| Processor Number | Vendor       | Туре                                     | Cache  |
|------------------|--------------|------------------------------------------|--------|
| 1                | GenuineIntel | Intel(R) Xeon(R) CPU E5-2630 0 @ 2.30GHz | 15 MiB |
| 2                | GenuineIntel | Intel(R) Xeon(R) CPU E5-2630 0 @ 2.30GHz | 15 MiB |
| 3                | GenuineIntel | Intel(R) Xeon(R) CPU E5-2630 0 @ 2.30GHz | 15 MiB |
| 4                | GenuineIntel | Intel(R) Xeon(R) CPU E5-2630 0 @ 2.30GHz | 15 MiB |
| 5                | GenuineIntel | Intel(R) Xeon(R) CPU E5-2630 0 @ 2.30GHz | 15 MiB |
| 6                | GenuineIntel | Intel(R) Xeon(R) CPU E5-2630 0 @ 2.30GHz | 15 MiB |
| 7                | GenuineIntel | Intel(R) Xeon(R) CPU E5-2630 0 @ 2.30GHz | 15 MiB |
| 8                | GenuineIntel | Intel(R) Xeon(R) CPU E5-2630 0 @ 2.30GHz | 15 MiB |

7. Clique no ícone do gráfico mao lado do atributo.

O visor muda automaticamente para a página **relatórios gráficos**. O gráfico exibe os dados do atributo no último dia.

## Gerando gráficos

Os gráficos exibem uma representação gráfica dos valores de dados de atributos. Você pode gerar relatórios em um local de data center, nó de grade, componente ou serviço.

### O que você vai precisar

- Você deve estar conetado ao Gerenciador de Grade usando um navegador compatível.
- Você deve ter permissões de acesso específicas.

### Passos

- 1. Selecione Support > Tools > Grid Topology.
- 2. Selecione grid node component ou Service Reports Charts.
- 3. Selecione o atributo para relatar na lista suspensa Atributo.
- 4. Para forçar o eixo Y a iniciar em zero, desmarque a caixa de seleção vertical Scaling.

- 5. Para mostrar valores com precisão total, marque a caixa de seleção dados brutos ou arredondar valores para um máximo de três casas decimais (por exemplo, para atributos relatados como porcentagens), desmarque a caixa de seleção dados brutos.
- 6. Selecione o período de tempo para relatar na lista suspensa consulta rápida.

Selecione a opção consulta personalizada para selecionar um intervalo de tempo específico.

O gráfico aparece após alguns momentos. Aguarde vários minutos para a tabulação de longos intervalos de tempo.

7. Se você selecionou consulta personalizada, personalize o período de tempo para o gráfico inserindo **Data de início** e **Data de término**.

Utilize o formato *YYYY/MM/DDHH:MM:SS* na hora local. Zeros à esquerda são necessários para corresponder ao formato. Por exemplo, 2017/4/6 7:30:00 falha na validação. O formato correto é: 2017/04/06 07:30:00.

8. Clique em Atualizar.

Um gráfico é gerado após alguns momentos. Aguarde vários minutos para a tabulação de longos intervalos de tempo. Dependendo do período de tempo definido para a consulta, um relatório de texto bruto ou um relatório de texto agregado são exibidos.

9. Se pretender imprimir o gráfico, clique com o botão direito do rato e selecione **Imprimir**, modifique as definições de impressora necessárias e clique em **Imprimir**.

### Tipos de relatórios de texto

Os relatórios de texto exibem uma representação textual dos valores de dados de atributos que foram processados pelo serviço NMS. Existem dois tipos de relatórios gerados dependendo do período de tempo em que você está relatando: Relatórios de texto bruto para períodos inferiores a uma semana e relatórios de texto agregados para períodos de tempo superiores a uma semana.

### Relatórios de texto bruto

Um relatório de texto bruto exibe detalhes sobre o atributo selecionado:

- Hora recebida: Data e hora local em que um valor de amostra dos dados de um atributo foi processado pelo serviço NMS.
- Hora da amostra: Data e hora locais em que um valor de atributo foi amostrado ou alterado na origem.
- Valor: Valor do atributo no tempo da amostra.

### Text Results for Services: Load - System Logging

2010-07-18 15:58:39 PDT To 2010-07-19 15:58:39 PDT

| Time Received       | Sample Time         | Value   |
|---------------------|---------------------|---------|
| 2010-07-19 15:58:09 | 2010-07-19 15:58:09 | 0.016 % |
| 2010-07-19 15:56:06 | 2010-07-19 15:56:06 | 0.024 % |
| 2010-07-19 15:54:02 | 2010-07-19 15:54:02 | 0.033 % |
| 2010-07-19 15:52:00 | 2010-07-19 15:52:00 | 0.016 % |
| 2010-07-19 15:49:57 | 2010-07-19 15:49:57 | 0.008 % |
| 2010-07-19 15:47:54 | 2010-07-19 15:47:54 | 0.024 % |
| 2010-07-19 15:45:50 | 2010-07-19 15:45:50 | 0.016 % |
| 2010-07-19 15:43:47 | 2010-07-19 15:43:47 | 0.024 % |
| 2010-07-19 15:41:43 | 2010-07-19 15:41:43 | 0.032 % |
| 2010-07-19 15:39:40 | 2010-07-19 15:39:40 | 0.024 % |
| 2010-07-19 15:37:37 | 2010-07-19 15:37:37 | 0.008 % |
| 2010-07-19 15:35:34 | 2010-07-19 15:35:34 | 0.016 % |
| 2010-07-19 15:33:31 | 2010-07-19 15:33:31 | 0.024 % |
| 2010-07-19 15:31:27 | 2010-07-19 15:31:27 | 0.032 % |
| 2010-07-19 15:29:24 | 2010-07-19 15:29:24 | 0.032 % |
| 2010-07-19 15:27:21 | 2010-07-19 15:27:21 | 0.049 % |
| 2010-07-19 15:25:18 | 2010-07-19 15:25:18 | 0.024 % |
| 2010-07-19 15:21:12 | 2010-07-19 15:21:12 | 0.016 % |
| 2010-07-19 15:19:09 | 2010-07-19 15:19:09 | 0.008 % |
| 2010-07-19 15:17:07 | 2010-07-19 15:17:07 | 0.016 % |

### Agregar relatórios de texto

Um relatório de texto agregado exibe dados durante um período de tempo mais longo (geralmente uma semana) do que um relatório de texto bruto. Cada entrada é o resultado de resumir vários valores de atributo (um agregado de valores de atributo) pelo serviço NMS ao longo do tempo em uma única entrada com valores médios, máximos e mínimos que são derivados da agregação.

Cada entrada exibe as seguintes informações:

- Hora agregada: Data e hora locais da última vez que o serviço NMS agregou (coletou) um conjunto de valores de atributo alterados.
- Valor médio: A média do valor do atributo durante o período de tempo agregado.
- Valor mínimo: O valor mínimo durante o período de tempo agregado.
- Valor máximo: O valor máximo durante o período de tempo agregado.

### Text Results for Attribute Send to Relay Rate

2010-07-11 16:02:46 PDT To 2010-07-19 16:02:46 PDT

| Aggregate Time      | Average Value          | Minimum Value          | Maximum Value          |
|---------------------|------------------------|------------------------|------------------------|
| 2010-07-19 15:59:52 | 0.271072196 Messages/s | 0.266649743 Messages/s | 0.274983464 Messages/s |
| 2010-07-19 15:53:52 | 0.275585378 Messages/s | 0.266562352 Messages/s | 0.283302736 Messages/s |
| 2010-07-19 15:49:52 | 0.279315709 Messages/s | 0.233318712 Messages/s | 0.333313579 Messages/s |
| 2010-07-19 15:43:52 | 0.28181323 Messages/s  | 0.241651024 Messages/s | 0.374976601 Messages/s |
| 2010-07-19 15:39:52 | 0.284233141 Messages/s | 0.249982001 Messages/s | 0.324971987 Messages/s |
| 2010-07-19 15:33:52 | 0.325752083 Messages/s | 0.266641993 Messages/s | 0.358306197 Messages/s |
| 2010-07-19 15:29:52 | 0.278531507 Messages/s | 0.274984766 Messages/s | 0.283320999 Messages/s |
| 2010-07-19 15:23:52 | 0.281437642 Messages/s | 0.274981961 Messages/s | 0.291577735 Messages/s |
| 2010-07-19 15:17:52 | 0.261563307 Messages/s | 0.258318006 Messages/s | 0.266655787 Messages/s |
| 2010-07-19 15:13:52 | 0.265159147 Messages/s | 0.258318557 Messages/s | 0.26663986 Messages/s  |
|                     |                        |                        |                        |

### Gerando relatórios de texto

Os relatórios de texto exibem uma representação textual dos valores de dados de atributos que foram processados pelo serviço NMS. Você pode gerar relatórios em um local de data center, nó de grade, componente ou serviço.

### O que você vai precisar

- Você deve estar conetado ao Gerenciador de Grade usando um navegador compatível.
- Você deve ter permissões de acesso específicas.

### Sobre esta tarefa

Para dados de atributos que se espera que estejam mudando continuamente, esses dados de atributo são amostrados pelo serviço NMS (na origem) em intervalos regulares. Para dados de atributos que mudam com pouca frequência (por exemplo, dados baseados em eventos como alterações de estado ou status), um valor de atributo é enviado ao serviço NMS quando o valor muda.

O tipo de relatório apresentado depende do período de tempo configurado. Por padrão, relatórios de texto agregados são gerados para períodos de tempo superiores a uma semana.

Texto cinza indica que o serviço foi desativado administrativamente durante o período de amostragem. Texto azul indica que o serviço estava em um estado desconhecido.

### Passos

- 1. Selecione **Support > Tools > Grid Topology**.
- 2. Selecione grid node component ou Service Reports Text.
- 3. Selecione o atributo para relatar na lista suspensa Atributo.
- 4. Selecione o número de resultados por página na lista suspensa resultados por página.
- 5. Para arredondar valores para um máximo de três casas decimais (por exemplo, para atributos reportados como porcentagens), desmarque a caixa de seleção **dados brutos**.
- 6. Selecione o período de tempo para relatar na lista suspensa consulta rápida.

Selecione a opção consulta personalizada para selecionar um intervalo de tempo específico.

O relatório aparece após alguns momentos. Aguarde vários minutos para a tabulação de longos intervalos de tempo.

7. Se você selecionou consulta personalizada, você precisa personalizar o período de tempo para relatar inserindo **Data de início** e **Data de término**.

Utilize o formato YYYY/MM/DDHH:MM:SS na hora local. Zeros à esquerda são necessários para corresponder ao formato. Por exemplo, 2017/4/6 7:30:00 falha na validação. O formato correto é: 2017/04/06 07:30:00.

8. Clique em Atualizar.

Um relatório de texto é gerado após alguns momentos. Aguarde vários minutos para a tabulação de longos intervalos de tempo. Dependendo do período de tempo definido para a consulta, um relatório de texto bruto ou um relatório de texto agregado são exibidos.

9. Se pretender imprimir o relatório, clique com o botão direito do rato e selecione **Imprimir**, modifique as definições de impressora necessárias e clique em **Imprimir**.

## Exportar relatórios de texto

Os relatórios de texto exportados abrem uma nova guia do navegador, que permite selecionar e copiar os dados.

### Sobre esta tarefa

Os dados copiados podem então ser salvos em um novo documento (por exemplo, uma Planilha) e usados para analisar o desempenho do sistema StorageGRID.

### Passos

- 1. Selecione **Support** > **Tools** > **Grid Topology**.
- 2. Crie um relatório de texto.
- 3. Clique em \*Exportar\*

| Overview     | Alarms            | Reports Co     | onfiguration |                       |             |                     |
|--------------|-------------------|----------------|--------------|-----------------------|-------------|---------------------|
| Charts       | Text              |                |              |                       |             |                     |
| P            | Reports (Tex      | t): SSM (170-1 | 76) - Ever   | nts                   |             |                     |
|              |                   |                |              |                       |             | YYYY/MM/DD HH:MM:SS |
| Attribute:   | Attribute Send to | Relay Rate     | ~            | Results Per Page: 5 💌 | Start Date: | 2010/07/19 08:42:09 |
| Quick Query: | Custom Query      | ~              | Update       | Raw Data: 🔽           | End Date:   | 2010/07/20 08:42:09 |

#### Text Results for Attribute Send to Relay Rate

2010-07-19 08:42:09 PDT To 2010-07-20 08:42:09 PDT

1 - 5 of 254 💕

| Time Received       | Sample Time         | Value                  |
|---------------------|---------------------|------------------------|
| 2010-07-20 08:40:46 | 2010-07-20 08:40:46 | 0.274981485 Messages/s |
| 2010-07-20 08:38:46 | 2010-07-20 08:38:46 | 0.274989 Messages/s    |
| 2010-07-20 08:36:46 | 2010-07-20 08:36:46 | 0.283317543 Messages/s |
| 2010-07-20 08:34:46 | 2010-07-20 08:34:46 | 0.274982493 Messages/s |
| 2010-07-20 08:32:46 | 2010-07-20 08:32:46 | 0.291646426 Messages/s |

Previous « 1 2 3 4 5 » Next

A janela Exportar relatório de texto abre-se exibindo o relatório.

Grid ID: 000 000 OID: 2.16.124.113590.2.1.400019.1.1.1.1.16996732.200 Node Path: Site/170-176/SSM/Events Attribute: Attribute Send to Relay Rate (ABSR) Query Start Date: 2010-07-19 08:42:09 PDT Ouerv End Date: 2010-07-20 08:42:09 PDT Time Received, Time Received (Epoch), Sample Time, Sample Time (Epoch), Value, Type 2010-07-20 08:40:46,1279640446559000,2010-07-20 08:40:46,1279640446537209,0.274981485 Messages/s,U 2010-07-20 08:38:46,1279640326561000,2010-07-20 08:38:46,1279640326529124,0.274989 Messages/s,U 2010-07-20 08:36:46,1279640206556000,2010-07-20 08:36:46,1279640206524330,0.283317543 Messages/s,U 2010-07-20 08:34:46,1279640086540000,2010-07-20 08:34:46,1279640086517645,0.274982493 Messages/s.U 2010-07-20 08:32:46,1279639966543000,2010-07-20 08:32:46,1279639966510022,0.291646426 Messages/s,U 2010-07-20 08:30:46,1279639846561000,2010-07-20 08:30:46,1279639846501672,0.308315369 Messages/s,U 2010-07-20 08:28:46,1279639726527000,2010-07-20 08:28:46,1279639726494673,0.291657509 Messages/s,U 2010-07-20 08:26:46,1279639606526000,2010-07-20 08:26:46,1279639606490890,0.266627739 Messages/s,U 2010-07-20 08:24:46,1279639486495000,2010-07-20 08:24:46,1279639486473368,0.258318523 Messages/s.U 2010-07-20 08:22:46,1279639366480000,2010-07-20 08:22:46,1279639366466497,0.274985902 Messages/s,U 2010-07-20 08:20:46,1279639246469000,2010-07-20 08:20:46,1279639246460346,0.283253871 Messages/s,U 2010-07-20 08:18:46,1279639126469000,2010-07-20 08:18:46,1279639126426669,0.274982804 Messages/s,U 2010-07-20 08:16:46,1279639006437000,2010-07-20 08:16:46,1279639006419168,0.283315503 Messages/s,U

4. Selecione e copie o conteúdo da janela Exportar Relatório de texto.

Esses dados podem agora ser colados em um documento de terceiros, como uma Planilha.

### Informações sobre direitos autorais

Copyright © 2025 NetApp, Inc. Todos os direitos reservados. Impresso nos EUA. Nenhuma parte deste documento protegida por direitos autorais pode ser reproduzida de qualquer forma ou por qualquer meio — gráfico, eletrônico ou mecânico, incluindo fotocópia, gravação, gravação em fita ou storage em um sistema de recuperação eletrônica — sem permissão prévia, por escrito, do proprietário dos direitos autorais.

O software derivado do material da NetApp protegido por direitos autorais está sujeito à seguinte licença e isenção de responsabilidade:

ESTE SOFTWARE É FORNECIDO PELA NETAPP "NO PRESENTE ESTADO" E SEM QUAISQUER GARANTIAS EXPRESSAS OU IMPLÍCITAS, INCLUINDO, SEM LIMITAÇÕES, GARANTIAS IMPLÍCITAS DE COMERCIALIZAÇÃO E ADEQUAÇÃO A UM DETERMINADO PROPÓSITO, CONFORME A ISENÇÃO DE RESPONSABILIDADE DESTE DOCUMENTO. EM HIPÓTESE ALGUMA A NETAPP SERÁ RESPONSÁVEL POR QUALQUER DANO DIRETO, INDIRETO, INCIDENTAL, ESPECIAL, EXEMPLAR OU CONSEQUENCIAL (INCLUINDO, SEM LIMITAÇÕES, AQUISIÇÃO DE PRODUTOS OU SERVIÇOS SOBRESSALENTES; PERDA DE USO, DADOS OU LUCROS; OU INTERRUPÇÃO DOS NEGÓCIOS), INDEPENDENTEMENTE DA CAUSA E DO PRINCÍPIO DE RESPONSABILIDADE, SEJA EM CONTRATO, POR RESPONSABILIDADE OBJETIVA OU PREJUÍZO (INCLUINDO NEGLIGÊNCIA OU DE OUTRO MODO), RESULTANTE DO USO DESTE SOFTWARE, MESMO SE ADVERTIDA DA RESPONSABILIDADE DE TAL DANO.

A NetApp reserva-se o direito de alterar quaisquer produtos descritos neste documento, a qualquer momento e sem aviso. A NetApp não assume nenhuma responsabilidade nem obrigação decorrentes do uso dos produtos descritos neste documento, exceto conforme expressamente acordado por escrito pela NetApp. O uso ou a compra deste produto não representam uma licença sob quaisquer direitos de patente, direitos de marca comercial ou quaisquer outros direitos de propriedade intelectual da NetApp.

O produto descrito neste manual pode estar protegido por uma ou mais patentes dos EUA, patentes estrangeiras ou pedidos pendentes.

LEGENDA DE DIREITOS LIMITADOS: o uso, a duplicação ou a divulgação pelo governo estão sujeitos a restrições conforme estabelecido no subparágrafo (b)(3) dos Direitos em Dados Técnicos - Itens Não Comerciais no DFARS 252.227-7013 (fevereiro de 2014) e no FAR 52.227- 19 (dezembro de 2007).

Os dados aqui contidos pertencem a um produto comercial e/ou serviço comercial (conforme definido no FAR 2.101) e são de propriedade da NetApp, Inc. Todos os dados técnicos e software de computador da NetApp fornecidos sob este Contrato são de natureza comercial e desenvolvidos exclusivamente com despesas privadas. O Governo dos EUA tem uma licença mundial limitada, irrevogável, não exclusiva, intransferível e não sublicenciável para usar os Dados que estão relacionados apenas com o suporte e para cumprir os contratos governamentais desse país que determinam o fornecimento de tais Dados. Salvo disposição em contrário no presente documento, não é permitido usar, divulgar, reproduzir, modificar, executar ou exibir os dados sem a aprovação prévia por escrito da NetApp, Inc. Os direitos de licença pertencentes ao governo dos Estados Unidos para o Departamento de Defesa estão limitados aos direitos identificados na cláusula 252.227-7015(b) (fevereiro de 2014) do DFARS.

### Informações sobre marcas comerciais

NETAPP, o logotipo NETAPP e as marcas listadas em http://www.netapp.com/TM são marcas comerciais da NetApp, Inc. Outros nomes de produtos e empresas podem ser marcas comerciais de seus respectivos proprietários.